## A2000ERP ~ IT-RELATED

## How to setup Kaspersky Anti-Virus to work with A2000 ERP

Disable Encrypted connection scanning as following; Open Kaspersky Small Office Security > go to Setting > click Additional > go to Network > below Encrypted connection scanning, select Do not scan encrypted connection

Please try the exclusion settings as below; Open Kaspersky Small Office Security > go to Setting > click Additional > go to Threats and Exclusions > select Specify trusted application > click Add > select the Application > make sure select the "Do not scan all traffic"

| Kaspersky Small Office Security 7 Personal Computer                                            |             |           | ж      |
|------------------------------------------------------------------------------------------------|-------------|-----------|--------|
| ← Network settings                                                                             |             |           |        |
| Traffic processing                                                                             |             |           |        |
| Inject script into web traffic to interact with web pages ()                                   |             |           | $\sim$ |
|                                                                                                |             |           | - 1    |
| Monitored ports                                                                                |             |           | - 1    |
| <ul> <li>Monitor all network ports</li> </ul>                                                  |             |           | - 1    |
| Monitor selected ports only Select                                                             |             |           | - 1    |
|                                                                                                |             |           | - 1    |
| Encrypted connection scanning                                                                  |             |           | - 1    |
| On some websites, encrypted connections are not scanned even after installation of the Kaspera | ky certific | ate.      | - 1    |
| Do not scan encrypted connections                                                              |             |           | - 1    |
| Scan encrypted connections upon request from protection components ()                          |             |           |        |
| <ul> <li>Always scan encrypted connections</li> </ul>                                          |             |           |        |
| On errors while scanning encrypted connections: Ask -                                          |             |           |        |
| Websites with scan errors                                                                      |             |           |        |
| Manage exclusions                                                                              |             |           |        |
| Advanced settings                                                                              |             |           |        |
| 0 0 u                                                                                          | tense 278   | days rema | aring  |

## A2000ERP ~ IT-RELATED

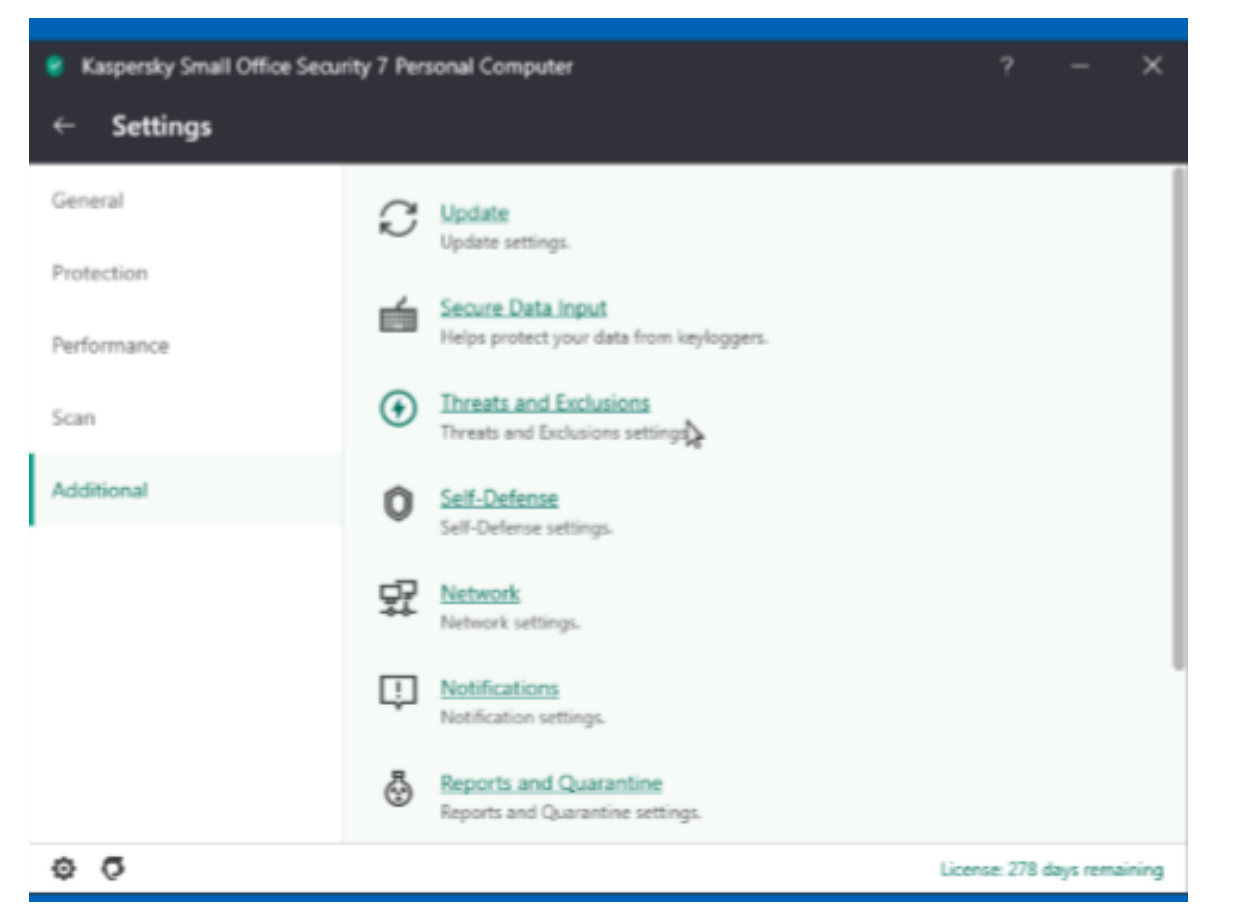

| Kaspersky Small Office Security 7 Personal Computer                                                                                                    | ? – X                 | 🗧 Trusted applications | -                                                       |        | × |
|----------------------------------------------------------------------------------------------------|-----------------------|------------------------|---------------------------------------------------------|--------|---|
| ← Threats and Exclusions settings                                                                                                    |                       | Trusted applications   |                                                         | ۹      | 0 |
| The second state of the second state of the se |                       | Application            | File path                                               | Status |   |
| Types of detected objects<br>Detection of the following types of philarty is anabled:                                                                                                    |                       | 🚰 Clarity.mde          | C/Program Files\Clarity\Clarity.mde                     | Active |   |
| Viruses and worms     O Trojans (including ransomware) and malicious tools     Adware and auto-dialers     Packed objects whose packing may be used to protect malicious code                                                                                                    |                       | Microsoft Access       | C/Program Files (x86)/Common Files/Microsoft Shared/Acc | Active |   |
| Detect other software that can be used by criminals to damage your computer or personal data<br>For example, miners and software designed for remote computer management.                                                                                                    |                       |                        |                                                         |        |   |
| Exclusions                                                                                                    |                       |                        |                                                         |        |   |
| You can add exclusions and trusted applications whose activity will not be controlled.                                                                                                    |                       |                        |                                                         |        |   |
| Manage exclusions                                                                                                    |                       |                        |                                                         |        |   |
| Specify trusted applications                                                                                                    |                       |                        |                                                         |        |   |
| Advanced Disinfection                                                                                                    |                       |                        |                                                         |        |   |
| If this check box is selected, a special procedure is applied for extensive disinfection against maliciou<br>are running on the computer (Advanced Disinfection technology).                                                                                                    | as programs that      |                        |                                                         |        |   |
| Enable Advanced Disinfection technology                                                                                                    |                       |                        |                                                         |        |   |
| Advanced Disinfection requires considerable computer resources. Running Advanced Disinfection can slow down<br>performance of the computer.                                                                                                    | n the overall         |                        |                                                         |        |   |
| © O License                                                                                                    | e: 278 days remaining |                        |                                                         |        |   |
|                                                                                                    |                       |                        |                                                         |        |   |
|                                                                                                    |                       | Edit                   | Delete                                                  | Add    |   |

## A2000ERP ~ IT-RELATED

| 😵 Kaspersky Small Office Security 7 Personal Computer ? - X                                                                                                    | 🐮 mustea appincasions 🦇                                                                                                    | <u>ц</u> , |
|----------------------------------------------------------------------------------------------------|----------------------------------------------------------------------------------------------------|------------|
| ← Threats and Exclusions settings                                                                                                    | ← Exclusions for application                                                                                                    | ۲          |
| Types of detected objects         Detection of the following types of objects is enabled:         • Viruses and worms         • Trojans (including ransomware) and malicious tools         • Advare and auto-dialers         • Packed objects whose packing may be used to protect malicious code         Image: Detect other software that can be used by criminals to damage your computer or personal data for example, miners and software designed for remote computer management.         Exclusions | Clarity.mde Ct/Program Files\Clarity\Clarity.nde Do not scan files before opening Do not monitor application activity Do not inherit restrictions from the (application's) parent process Do not monitor the activity of child applications Apply exclusion recursivity Allow interaction with the Kaspersky Small Office Security interface Do not scan all traffic ~ |            |
| You can add exclusions and trusted applications whose activity will not be controlled.  Manage exclusions  Specify trusted applications  Advanced Disinfection                                                                                                    | Conly for specified IP addresses: For example: 123.123.0.1, 192.168.0.1 Conly for specified ports:                                                                                                    |            |
| If this check box is selected, a special procedure is applied for extensive disinfection against maticious programs that<br>are running on the computer (Advanced Disinfection technology).   Enable Advanced Disinfection technology  Advanced Disinfection requires considerable computer resources. Furning Advanced Disinfection can slow down the overall<br>performance of the computer.  License: 278 days remaining                                                                                | For example: 80, 100-150 Status:  Active Active Active                                                                                                    |            |
|                                                                                                    | Save                                                                                                    | scel       |

Unique solution ID: #1054 Author: Richard Kwa Last update: 2020-03-13 04:01